| <u>Machine</u> Devices                        | <u>H</u> elp                                                                                                    |                                                              |                                |                                                                         |                                                                                                    |            |                        |
|-----------------------------------------------|----------------------------------------------------------------------------------------------------|--------------------------------------------------------------|--------------------------------|-------------------------------------------------------------------------|----------------------------------------------------------------------------------------------------|------------|------------------------|
| Win2k3                                        | C:\Documents and Settin<br>Ele Edit Yew Favorites<br>Back • O • f P                                                                                                    | gs\Administrator\Deskto<br>Iools Help<br>earch 🌮 Folders 🕼 🕼 | ıp\win32_11gR2_database\wi     | Host Name:<br>n32_11gR2_databa                                          | VM-1                                                                                                    | NIN2K3     | 2                      |
| <b>~</b>                                      | Address C:\Documents and                                                                                                    | Settings\Administrator\Deskto                                | op\win32_11gR2_database\win32_ | 11gR2_database\datab                                                    | ase                                                                                                    | <b>C G</b> | · 4                    |
| Marley.Jocal<br>Mozilla Firefox<br>win32_11gR | Poders<br>Posktop<br>Wrzk3<br>Wrzk3                                                                                                    | value                                                        |                                | File Folder<br>File Folder<br>File Folder<br>File Folder<br>File Folder | 26.03.2010 13:42<br>02.04.2010 11:15<br>02.04.2010 12:46<br>03.2010 12:46<br>03.2010 12:46<br>03.2010 12:46 | A A A      | O<br>O<br>NTFS<br>NTFS |
| 🥂 Start 🛛 🚱 🍎                                 | Image: C:\Documents and statements and statement | ie                                                           |                                |                                                                         |                                                                                                    |            | Recycle Bin            |

## 1. Запустите инсталляцию

|                    | CONDOCUMENTS and Settings) (<br>Oracle Database 11g Release 2                                                                     | dministrator (Deskton) win32_1<br>Installer - Installing database -                | HOST Name:<br>1992 database/win32 11992 databa<br>Step 1 of 9             | VM-WIN2K:                      |                            |
|--------------------|----------------------------------------------------------------------------------------------------|------------------------------------------------------------------------------------|---------------------------------------------------------------------------|--------------------------------|----------------------------|
|                    | Configure Security Updates                                                                                                    | 5                                                                                  |                                                                           | ORACLE 118                     | : 2                        |
|                    | Configure Security Updates                                                                                                    | Provide your email address to be in<br>and initiate configuration manager.         | formed of security issues, install the produc<br><u>View details</u> .    | t                              | r                          |
| )<br>irefox<br>1gR | Grid Installation Options<br>Install Type<br>Typical Installation<br>Prerequisite Checks<br>Summary.<br>Install Product<br>Finish | Emeil:<br>✓ I wish to receive security upda<br>My <u>O</u> racle Support Password: | Easier for you if you use your My Oracle Su<br>tes via My Oracle Support. | jpport email addressAusername. | O<br>O<br>; NTFS<br>; NTFS |
|                    | Справка                                                                                                    |                                                                                    | < <u>Н</u> азад <u>Следующий &gt;</u>                                     | <u>Г</u> отово Отмена          |                            |

2. Снимите галочку с позиции «I wish to...»

|        |                            |                                                                            | Host Name:                                                      | VM-WIN2K3                          | _             |
|--------|----------------------------|----------------------------------------------------------------------------|-----------------------------------------------------------------|------------------------------------|---------------|
|        | C Documents and Settings   | Administrator/Deckton/wio32_1<br>2 Installer - Installing database -       | toP2_databace\win32_11oP2_databar<br>Sten 1 of 9                | n) datab                           | X             |
| 3 C    | onfigure Security Update   | 25                                                                         |                                                                 | ORACLE 11g                         | : 2           |
|        | Configure Security Updates | Provide your email address to be in<br>and initiate configuration manager. | formed of security issues, install the product<br>View details. |                                    | 'r            |
| ocal 🕠 | Installation Option        | Emoil                                                                      |                                                                 |                                    | 0             |
| )      | Grid Installation Options  | L <u>III</u> on.                                                           | Easier for you if you use your My Oracle Sup                    | )<br>oport email address/username. | 0             |
|        | k Install Type             |                                                                            |                                                                 |                                    |               |
| efox   | Typical Installation       | wish to receive security upda                                              | es via My Oracle Support.                                       |                                    |               |
|        | Prerequisite Checks        | My Oracle Support Password:                                                |                                                                 |                                    |               |
|        | Summary                    |                                                                            |                                                                 |                                    |               |
|        | Install Product            |                                                                            |                                                                 |                                    |               |
| R      | Finish                     |                                                                            |                                                                 |                                    | NTES          |
|        |                            |                                                                            |                                                                 |                                    | NTES          |
|        |                            |                                                                            |                                                                 |                                    |               |
|        |                            |                                                                            |                                                                 |                                    |               |
|        |                            |                                                                            |                                                                 |                                    |               |
|        |                            |                                                                            |                                                                 |                                    |               |
|        |                            |                                                                            |                                                                 |                                    |               |
|        |                            |                                                                            |                                                                 |                                    |               |
|        |                            |                                                                            |                                                                 |                                    |               |
|        |                            |                                                                            |                                                                 |                                    |               |
|        |                            |                                                                            |                                                                 |                                    |               |
|        | Справка                    |                                                                            | < <u>Н</u> азад <u>С</u> ледующий »                             | <u>Г</u> отово Отмена              | 1 🥁           |
|        |                            |                                                                            |                                                                 | 100                                | 🔲 🕑<br>Dervda |
|        |                            |                                                                            |                                                                 |                                    | Recycle       |

## 3. Оставьте эти поля пустыми

|        | And the bid and a feating the back in the back of a first of the bid and a local data from | Installer – Installing database – Step                                                     | 1 of 9                                                           |                        | i .  |
|--------|--------------------------------------------------------------------------------------------|--------------------------------------------------------------------------------------------|------------------------------------------------------------------|------------------------|------|
| n2k3   | Configure Security Updates                                                                 |                                                                                            |                                                                  | TABASE 118             | : 2  |
| 3      | Configure Security Updates                                                                 | Provide your email address to be inform<br>and initiate configuration manager. <u>View</u> | ed of security issues, install the product<br><u>/ details</u> . | -                      | 'I'  |
|        | Installation Option                                                                        | E <u>m</u> ait                                                                             |                                                                  |                        | 0    |
| 3      | Grid Installation Options                                                                  | Easi                                                                                       | er for you if you use your My Oracle Support e                   | mail address/username. | 0    |
| 2      | Typical Installation                                                                       | I wish to receive security updates vi                                                      | a My Oracle Support.                                             |                        |      |
| =rerox | Prerequisite Checks Email Add                                                              | ress Not Specified                                                                         |                                                                  | ×                      |      |
| 7      | Summary                                                                                    |                                                                                            |                                                                  |                        |      |
|        | 🖞 Install Product 💽                                                                        | You have not provided an email add                                                         | iress.                                                           |                        |      |
| rigk   | O Finish                                                                                   | Do you wish to remain uninformed                                                           | of critical security issues in your configuration?               |                        | NTES |
|        |                                                                                            |                                                                                            |                                                                  |                        | NTES |
|        |                                                                                            |                                                                                            | Yes No                                                           |                        |      |
|        |                                                                                            |                                                                                            |                                                                  |                        |      |
|        |                                                                                            |                                                                                            |                                                                  |                        |      |
|        |                                                                                            |                                                                                            |                                                                  |                        |      |
|        |                                                                                            |                                                                                            |                                                                  |                        |      |
|        |                                                                                            |                                                                                            |                                                                  |                        |      |
|        |                                                                                            |                                                                                            |                                                                  |                        |      |
|        |                                                                                            |                                                                                            |                                                                  |                        |      |
|        | ·                                                                                          |                                                                                            |                                                                  |                        |      |

4. Нажмите «ОК»

| <u>Machine</u> De | evices | Help | 6                                                                                                    |                                                |                                          |                 |                     |                |               |                  |               |
|-------------------|--------|------|----------------------------------------------------------------------------------------------------|------------------------------------------------|------------------------------------------|-----------------|---------------------|----------------|---------------|------------------|---------------|
| Win2k3            |        | Sel  | racle Database 11g Release                                                                                              | Administratovi Dack<br>2 Installer - Installir | tos) mio32–114<br>g database - S         | tep 2 of 9      | Host Name           |                | VM-WIN2       |                  |               |
| Marley.local      |        | Ĭ    | Configure Security Updates                                                                                              | Select any of the                              | following install o<br>onfigure a databa | ptions.<br>se   |                     |                |               | •r<br>•0         |               |
| Mozilla Firefox   |        | **** | Grid Installation Ontions<br>Install Type<br>Typical Installation<br>Prerequisite Checks<br>Summary.<br>Install Product | Install databa         Upgrade an e            | se software only<br>xisting database     |                 |                     |                |               | 0                |               |
| win32_11gR        | 8      | -    | Finish                                                                                                    |                                                |                                          |                 |                     |                |               | ; NTFS<br>; NTFS |               |
|                   |        |      | Спрдека                                                                                                    |                                                |                                          | < <u>Н</u> азад | <u>С</u> ледующий > | <u>[</u> 07080 | Отмена        |                  | ]             |
|                   |        |      |                                                                                                    |                                                |                                          |                 |                     |                |               | Recycle          | Bin           |
| 🏄 Start 🛛 🚺       | 3 🏉    | 3    | C:\Documents and Settin                                                                                                 | 🚽 👙 Oracle Databa                              | se 11g                                   |                 |                     |                | 90 <b>f</b> [ | 🔤   🗞 🔗          | 14:14<br>Ctrl |

5. Сначала устанавливаем системное ПО

| J    | 🛓 Oracle Database 11g Release 2 | Installer - Installing database - Step 3 of 9                 |                      | × i          |
|------|---------------------------------|---------------------------------------------------------------|----------------------|--------------|
| 3    | Grid Installation Options       |                                                               | DATABASE 11g         | : 2          |
|      | Configure Security Updates      | Select the type of database installation you want to perform. |                      | ٩r           |
| ocal | Installation Option             | Single instance database installation                         |                      | 0            |
|      | Grid Installation Options       | O Real Application Clusters database installation             |                      | 0            |
| )    | M Install Type                  |                                                               |                      |              |
| efox | Typical Installation            |                                                               |                      |              |
| -    | Summary                         |                                                               |                      |              |
| l.   | Install Product                 |                                                               |                      |              |
| gR   | Finish                          |                                                               |                      |              |
|      |                                 |                                                               |                      | NTE          |
|      |                                 |                                                               |                      | , MTE        |
|      |                                 |                                                               |                      |              |
|      |                                 |                                                               |                      |              |
|      |                                 |                                                               |                      |              |
|      |                                 |                                                               |                      |              |
|      |                                 |                                                               |                      |              |
|      |                                 |                                                               |                      |              |
|      |                                 |                                                               |                      |              |
| -    |                                 |                                                               |                      |              |
|      | Справка                         | < <u>Н</u> азад <u>Следую</u>                                 | ощий » [отово Отмена | <b>」</b> ┞ ( |
| -    |                                 |                                                               |                      |              |

#### 6. Выбрали одиночный инстанц

Machine Devices Help Host Name: VM-WIN2K3 1000 👙 Oracle Database 11g Release 2 Installer - Installing database - Step 4 of 10 ORACLE 118 Select Product Languages 1 r Select the languages in which your product will run. Availes languages: Arabic Bengali Brazilian Portuguese Bulgarian Canadian French Catalan Croatian Czech Danish Dutch Egyptian Selected Languages: English Russian larley.loca 0 Grid Installation Option Grid Installation Options Product Languages Database Edition 0 pzilla Firefo Database Edition 1 > 8 < NTES Egyptian English (United Kingdom) Estonian NTES Finnish French German Greek Hebrew Hungarian « <u>Н</u>азад <u>Следующий »</u> <u>Готово</u> Отмена Справка 2 🐮 Start 📔 🧭 🍘 📔 🏠 C:\Documents and Settin... 🤹 Oracle Database 11g ... EN 📸 🔗 14:15 🕥 💿 🗗 🛄 🚺 🔇 💽 Right Ctrl

#### 7. Язык выбран

| 🔊 🗖          | C Documents and Settings ( )<br>Oracle Database 11g Release 2 ) | deviet cashe and the second state of the second state of the secon | <b>1</b> .          |
|--------------|-----------------------------------------------------------------|----------------------------------------------------------------------------------------------------|---------------------|
| alla Firefox |                                                                 |                                                                                                    | : 2<br>ir<br>0<br>0 |
|              | Справка                                                         | < Назад Следующий > Готово Отмена                                                                                                    | Recycle Bin         |

8. Выбираем тип установки в зависимости от имеющейся лицензии. Для ASNext достаточно Standart Edition One

|            | Process in the second      | Host N                                                                                                    | lame: VM-WIN2K3                                   | a         |
|------------|----------------------------|----------------------------------------------------------------------------------------------------|---------------------------------------------------|-----------|
|            | Oracle Database 11g Releas | e 2 Administrator Destron win 27, 11 of 2, det chere win 12, 11 of 2<br>e 2 Installer - Installing database - Step 5 of 10 |                                                   | 11        |
| Win2k3     | Select Database Edition    |                                                                                                    | DATABASE 118                                      | : 2       |
| <b>S</b>   | Configure Security Updates | Which database edition do you want to install?                                                                             |                                                   | r         |
| rley.local | A Installation Option      | hoose Components                                                                                                    | X                                                 | 0         |
| ~          | Grid Installation Options  | Component Name                                                                                                    | plability, performance,<br>critical applications. | 0         |
|            | Product Languages          | Oracle Partitioning                                                                                                    |                                                   |           |
| la Firefox | 🔎 Database Edition 🛛 💆     | Oracle OLAP                                                                                                    |                                                   |           |
|            | Vinstallation Location     | Oracle Data Mining RDBMS Files                                                                                             | enterprise-class                                  |           |
| -          | 🔶 Prerequisite Checks 🗌    | Oracle Database Vault option                                                                                               | capabilities.                                     |           |
|            | Summary                    | Oracle Real Application Testing<br>Oracle Database Extensions for NET                                                      |                                                   |           |
| _11gR      | Install Product            |                                                                                                    | on ideally suited to the                          |           |
|            | U Finish                   |                                                                                                    |                                                   | NTFS      |
|            |                            |                                                                                                    |                                                   | NTES      |
|            |                            |                                                                                                    | h Oracle Enterprise                               |           |
|            |                            |                                                                                                    |                                                   |           |
|            |                            |                                                                                                    |                                                   |           |
|            |                            |                                                                                                    |                                                   |           |
|            |                            | Reast Datautta Salact All Da Salact All                                                                                    |                                                   |           |
|            |                            |                                                                                                    | Select Options                                    |           |
|            |                            |                                                                                                    |                                                   |           |
|            |                            |                                                                                                    |                                                   |           |
|            |                            |                                                                                                    |                                                   |           |
|            |                            |                                                                                                    |                                                   |           |
|            | Справка                    | < <u>Н</u> азад Следующ                                                                                                    | ий » [отово Отмена                                |           |
|            |                            |                                                                                                    |                                                   | 9         |
|            |                            |                                                                                                    |                                                   | Recycle E |

9. Выбираем компоненты (только для Enterprice Edition)

| The ordere bacabase Try Release 21 | nstaller - Installing database - Step 6 of 10                                                                                           |               |
|------------------------------------|----------------------------------------------------------------------------------------------------|---------------|
| Specify Installation Location      |                                                                                                    | <b>1</b> g    |
| Configure Security Updates         | Specify an Oracle base path to place all Oracle software and configuration-related files. This location is th<br>Oracle base directory. | ie -          |
| Grid Installation Options          | Oracle Base: C:VOracleDB Administrator                                                                                                  | owse          |
| Product Languages                  |                                                                                                    |               |
| Database Edition                   | Specify a location for storing Oracle software files. This location is the Oracle home directory.                                       |               |
| Prerequisite Checks                | Software Location? C:\OracleDB\Administrator\product\11.2.0\dbhome_1                                                                    | o <u>w</u> se |
| Summary                            |                                                                                                    |               |
| Install Product                    |                                                                                                    |               |
| Ú Finish                           |                                                                                                    |               |
|                                    |                                                                                                    |               |
|                                    |                                                                                                    |               |
|                                    |                                                                                                    |               |
|                                    |                                                                                                    |               |
|                                    |                                                                                                    |               |
|                                    |                                                                                                    |               |
|                                    |                                                                                                    |               |
| Consers                            | c Hasan Changeoniet > Fornan Orr                                                                                                    |               |
| Справка                            |                                                                                                    |               |

10. Указываем путь до директории сервера

| Machine Devices        | Help                                                                                                    |                                          | asconnect                                             | ton conne -                          | new abconnect.           | rou (1 5          |                                        |                                   |
|------------------------|----------------------------------------------------------------------------------------------------|------------------------------------------|-------------------------------------------------------|--------------------------------------|--------------------------|-------------------|----------------------------------------|-----------------------------------|
| Scre<br>Wini<br>Virtua | enshot-Oracle<br>2k3 (Running) -<br> Box OSE-3 png                                                                                                    | 088.<br>089.<br>090.<br>091.<br>092.     | if (conne<br>(<br>Conso                               | .getDBConnec<br>le.WriteLine         | Host Name                | :                 | VM-WIN2K3                              |                                   |
| Win2k3 b Develo        | erform Prerequisi                                                                                                    | Release 2 Installer - I<br>te Checks     | nstalling database -<br>else<br>(<br>Conso            | Step 7 of 10                         |                          |                   | •••••••••••••••••••••••••••••••••••••• | : 2                               |
| Marley.local           | Configure Security Up<br>Installation Option<br>Grid Installation Option<br>Product Languages<br>Database Edition<br>Installation Location<br>Prerequisite Check<br>Summary.<br>Install Product<br>Finish | dates Verifying<br>have sele<br>checking | that the target environm<br>cted. This can take time. | ent meets minimum li<br>Please wait. | nstallation and configur | ation requirement | s for products you                     | ir<br>i0<br>0<br>; NTFS<br>; NTFS |
| n Start 1 @ 2          | Cnpaska                                                                                                    | d Settin                                 | Database 11g                                          | < Назад                              | ⊆ледующий > )            | <u>[07080</u>     | Отмена                                 | Racyde Bin                        |
|                        |                                                                                                    |                                          | succedase rry                                         |                                      |                          |                   |                                        | 14:10                             |

## 11. Устанавливаем

| Cracle Database 11g Release 2                                                                                                    | udaninista atau Daekkan yuno 22-11 a.022 atatabasa yuno 22-11 a.022 atatabasa yata at<br>1 Installer - Installing database - Step 8 of 10                                                                                                    |
|----------------------------------------------------------------------------------------------------|----------------------------------------------------------------------------------------------------|
| Summary       Cal          • Configure Security Updates        Installation Option          • Orid Installation Options           • Product Languages        Database Edition           • Product Languages           • Product Lecks           • Summary           • Installation Location           • Installation Product           • Product Lecks           • Product Lecks           • Product Lecks           • Product Lecks           • Product Lecks | Coracle Database 11g Release 2 Installer     Cobol settings     Disk space: required 3,27 GB available 13,2 GB     Disk space: required 3,27 GB available 13,2 GB     Disk space: required 3,27 GB available 13,2 GB     Disk space: required 3,27 GB available 13,2 GB     Disk space: required 3,27 GB available 13,2 GB     Disk space: required 3,27 GB available 13,2 GB     Disk space: required 3,27 GB available 13,2 GB     Disk space: required 3,27 GB available 13,2 GB     Disk space: required 3,27 GB available 13,2 GB     Disk space: required 3,27 GB available 13,2 GB     Disk space: required 3,27 GB available 13,2 GB     Source location: C:VoracleDBVAdministrator/Desktoptwin32_11gR2_databasestwin32_11g     O     O     Voracle DBAdministrator     Software location: C:VoracleDBVAdministrator/product111.2.0Vabhome_1     Inventory location: C:VoracleDBVAdministratory     Inventory location: C:VoracleDBVAdministratory     NTFFS     NTFFS |
|                                                                                                    | Seve Response File                                                                                                    |

## 12. Установили

|     | Oracle Database 11g Release 2 | dministrator/Deckton/win32_11c92_database/win32_11c9<br>Installer - Installing database - Step 9 of 10 |                          |
|-----|-------------------------------|----------------------------------------------------------------------------------------------------|--------------------------|
|     | Install Product               |                                                                                                    |                          |
|     | Configure Security Updates    | Progress                                                                                               | ,r                       |
|     | Installation Option           | 10%                                                                                                    |                          |
|     | Grid Installation Options     | Loading products. Please wait.                                                                         | o l                      |
|     | Product Languages             |                                                                                                    |                          |
|     | A Database Edition            | -Status                                                                                                |                          |
| rox | Installation Location         | Status                                                                                                 |                          |
|     | Prerequisite Checks           | Oracle Database Installation     Prepare                                                               | In Progress<br>Succeeded |
|     | Summary                       | Copy files                                                                                             | Pending                  |
|     | Install Product               | Setup files                                                                                            | Pending                  |
|     | U Finish                      |                                                                                                    | i NTF                    |
|     |                               |                                                                                                    | Details Retry Stop       |
|     | Справка                       | Казад Следую                                                                                           | мий» Готово Отмена       |

13. Далее подготавливается установка базы данных. Устанавливаем.

|        | Concurrente and Settinge<br>Oracle Database 11g Release | Administrator's Deckton's min 32.11 oB 2. databara's min 32.11 oB 2. databara's min 32.11 oB 2.10 oB 2.10 |            |
|--------|---------------------------------------------------------|----------------------------------------------------------------------------------------------------|------------|
| 3 Fi   | nish                                                    |                                                                                                    | g . 2      |
|        | Configure Security Updates                              | The installation of Oracle Database was successful.                                                                                                    | r          |
| ocal 🕠 | Linstallation Option                                    | Note:                                                                                                    | 0          |
| 4      | & Grid Installation Options                             | Your database configuration files have been installed in C:\OracleDB\Administrator while other components                                                                                                    | selecter 0 |
| y 13   | Product Languages                                       |                                                                                                    |            |
| efox   | L Database Edition                                      |                                                                                                    |            |
|        | Installation Location                                   |                                                                                                    |            |
|        | Prerequisite Checks                                     |                                                                                                    |            |
|        | Summary                                                 |                                                                                                    |            |
| gR     | Install Product                                         |                                                                                                    | NTES       |
| 6      | ) Finish                                                |                                                                                                    | NTES       |
|        |                                                         |                                                                                                    |            |
|        |                                                         |                                                                                                    |            |
|        |                                                         |                                                                                                    |            |
|        |                                                         |                                                                                                    |            |
|        |                                                         |                                                                                                    |            |
|        |                                                         |                                                                                                    |            |
|        |                                                         |                                                                                                    |            |
|        |                                                         |                                                                                                    |            |
|        |                                                         |                                                                                                    |            |
|        | Справка                                                 | < <u>Назад</u> <u>Следующии &gt;</u> <u>Тотово</u> <u>Закр</u>                                                                                                    |            |
|        |                                                         |                                                                                                    |            |

14. Установили. Далее идем в меню «Oracle»-«Configuration and Migration Tools», запускаем Database Configuration Assistant и ставим БД (можно это сделать из командной строки):

| 🔤 C:\WINDOWS\system32\cmd.exe                                                                                                    |
|----------------------------------------------------------------------------------------------------|
| Microsoft Windows [Version 5.2.3790]<br>(C) Copyright 1985-2003 Microsoft Corp.                                                                                                    |
| C:\Documents and Settings\Administrator>netca                                                                                                    |
| Oracle Net Services Configuration:<br>Oracle Net Services configuration terminated by user. The exit code is -1                                                                                                    |
| C:\Documents and Settings\Administrator>netca                                                                                                    |
| Oracle Net Services Configuration:<br>Configuring Listener:LISTENER<br>Default local naming configuration complete.<br>Listener configuration complete.<br>Oracle Net Listener Startup:<br>Running Listener Control:<br>C:\OracleDB\Administrator\product\11.2.0\dbhome_1\bin\lsnrctl start LISTEN<br>ER<br>Listener Control complete.<br>Setting Listener service to start automatically.<br>Listener started successfully.<br>Oracle Net Services configuration successful. The exit code is 0 |
| C:\Documents and Settings\Administrator>dbca                                                                                                    |

# 15. Из командной строки запустили Database Configuration Assistant

| Database Configuration Assis | tant : Welcome                                                                                                    |   |
|------------------------------|----------------------------------------------------------------------------------------------------|---|
|                              | Welcome to Database Configuration Assistant for Oracle database.<br>The Database Configuration Assistant enables you to create a database, configure databas<br>options in an existing database, delete a database, and manage database templates. | e |
| Cancel Help                  | S Back Next >>                                                                                                    |   |

| Database Configuration Assist | ant, Step 1 of 12 : Operations                                                                                                    |                              |
|-------------------------------|----------------------------------------------------------------------------------------------------|------------------------------|
|                               | Select the operation that you want to perform:                                                                                      |                              |
|                               | Create a Database                                                                                                    |                              |
|                               | C Configure Database Options                                                                                                    |                              |
|                               | C Delete a Database                                                                                                    |                              |
|                               | C Manage Templates                                                                                                    |                              |
|                               | ASM configuration operations must be performed using Automatic<br>Configuration Assistant (ASMCA) from Oracle Grid Infrastructure h | : Storage Management<br>ome. |
|                               |                                                                                                    |                              |
| Cancel Help                   | Back                                                                                                    | ext >>)                      |

# 16. Выбрали

| Database Configuration Assis                                                                                                    | tant, Step :<br>Template<br>database<br>necessar<br>after data | 2 of 12 : Database Templates<br>s that include datafiles contain pre-created databases. Th<br>in minutes, as opposed to an hour or more. Use templat<br>y, such as when you need to change attributes like block s<br>base creation. | ■ □ ×<br>ey allow you to create a new<br>es without datafiles only when<br>size, which cannot be altered |
|----------------------------------------------------------------------------------------------------|----------------------------------------------------------------|----------------------------------------------------------------------------------------------------|----------------------------------------------------------------------------------------------------|
|                                                                                                    | Select                                                         | Template                                                                                                    | Includes Datafiles                                                                                       |
|                                                                                                    | 0                                                              | General Purpose or Transaction Processing                                                                                                    | Yes                                                                                                    |
|                                                                                                    | 0                                                              | Custom Database                                                                                                    | No                                                                                                    |
| Y KALENDARD AND AND AND AND AND AND AND AND AND AN                                                                                                    | 9                                                              | Data Warehouse                                                                                                    | Yes                                                                                                    |
| Auran Auran |                                                                |                                                                                                    |                                                                                                    |
|                                                                                                    |                                                                |                                                                                                    | Show Details)                                                                                            |
| Cancel Help                                                                                                    |                                                                | 🔍 Back                                                                                                    | Next >>                                                                                                  |

## 17. Выбрали GENERAL PURPOSE!

| Database Configuration Assistant, | Step 3 of 12 : Databa           | ise Identification                                                |          |
|-----------------------------------|---------------------------------|-------------------------------------------------------------------|----------|
| An C<br>dom                       | )racle database is un<br>Iain". | iquely identified by a Global Database Name, typically of the for | m "name. |
| Gloc                              | tabase is referenced            | orci.mariey.local                                                 |          |
| othe                              | r instance on this cor          | mputer by an Oracle System Identifier (SID).                      | n any    |
| SID:                              |                                 | orcl                                                              |          |
|                                   |                                 |                                                                   |          |
| Cancel Help                       |                                 | 🕓 Back 🛛 Next 🚿                                                   |          |

18. Указали имя базы данных и ее SID (идентификатор)

|          | Enterprise Manager                                       | Automatic Maintenance Tasks     |
|----------|----------------------------------------------------------|---------------------------------|
|          | 🔽 Configure Enterprise Ma                                | nager                           |
| 1        | C Register with Grid Con                                 | trol for centralized management |
|          | Management Service                                       | No Agents Found                 |
| 6        | Configure Database Configure Database Configure Database | ontrol for local management     |
|          | 🗆 Enable Alert Notificat                                 | ions                            |
| 1        | Outgoing Mail (SMTP)                                     | Server:                         |
|          | Recipient Email Addre                                    | 296:                            |
| ┛,       | 🗆 Enable Daily Disk Ba                                   | ickup to Recovery Area          |
| <b>1</b> | Backup Start Time:                                       |                                 |
|          | 08 Username:                                             |                                 |
|          | OS Password:                                             |                                 |
|          |                                                          |                                 |
|          |                                                          |                                 |
|          |                                                          |                                 |

### 19. Оставили как есть

| O Use Different Administ | rative Passwords |                  |
|--------------------------|------------------|------------------|
| User Name                | Password         | Confirm Password |
| SYS                      |                  |                  |
| SYSTEM                   |                  |                  |
| DBSNMP                   |                  |                  |
| SYSMAN                   |                  |                  |
| Password:                | ****             |                  |
| Confirm Password: 😽      | ****             |                  |
|                          |                  |                  |
|                          |                  |                  |
|                          |                  |                  |
|                          |                  |                  |

20. Указали пароль для всех системных имен

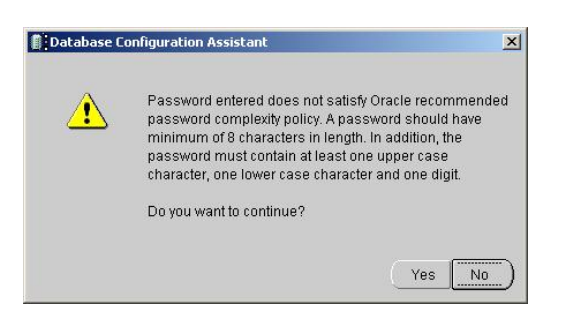

21. Продолжаем, пропускаем остальные окна по умолчанию, жмем Next...

| Memory                 | Sizing                    | Chara       | acter Sets   | Connection Mode    |         |
|------------------------|---------------------------|-------------|--------------|--------------------|---------|
| Typical                |                           |             |              |                    |         |
| Memory Size (          | SGA and PGA): 77          | 9 MB        | ſ <u>,</u>   | <b>_</b>           |         |
| Percentage:            | 40                        | %           | 250 MB       |                    | 1949 MB |
| 🔽 Use Automa           | atic Memory Mana <u>c</u> | ement       | Show Mer     | nory Distribution) |         |
| C Custom               |                           |             |              |                    |         |
| Memory Mana            | gement Autom              | atic Shared | d Memory Mar | nagement -         |         |
| SGA Size:              | 584                       |             | 1            | M Bytes            |         |
| PGA Size:              | 194                       |             |              | M Bytes            |         |
| Total Memory 1         | for Oracle: 779 M         | Bytes       |              |                    |         |
|                        |                           |             |              |                    |         |
|                        |                           |             |              |                    |         |
| All Initialization Par | rameters)                 |             |              |                    |         |
| All Initialization Par | rameters)                 |             |              |                    |         |

| Database Configuration Assis             | ant, Step 10 of 11 : Database Storage                                                                                                    |
|------------------------------------------|----------------------------------------------------------------------------------------------------|
| ⊖- <mark>Storage</mark><br>∰ Controlfile | Database Storage                                                                                                    |
| ⊢Datafiles<br>ID Coups                   | <ul> <li>From the Database Storage page, you can specify storage parameters for database creation. This page displays a tree listing and summary view (multi-column lists) to enable you to change and view the following objects: <ul> <li>Control files</li> <li>Tablespaces</li> <li>Datafiles</li> <li>Rollback Segments</li> <li>Redo Log Groups</li> </ul> </li> <li>From any object type folder, click Create to create a new object. To delete an object, select the specific object from within the object type folder and click Delete.</li> <li>Important: If you select a database template including data files, then you will not be able to add or remove data files, tablespaces, or rollback segments. Selecting this type of template enables you to change the following: <ul> <li>Destination of the datafiles</li> <li>Control files or log groups.</li> </ul> </li> <li>For more information, refer to the Oracle Database Storage Administrator's Guide.</li> </ul> |
| Create Delete                            | File Location Variables)                                                                                                    |
| Cancel Help                              | 🔇 Back Next >> Einish                                                                                                    |

| Database Configuration Assista | t, Step 11 of 11 : Creation Options                                                                     | -O×                   |
|--------------------------------|----------------------------------------------------------------------------------------------------|-----------------------|
| s<br>T                         | elect the database creation options:  Create Database  Save as a Database Template  Name:  Description: |                       |
|                                | Generate Database Creation Scripts Destination Directory: C:\OracleDB\Administrator\admin\orcl\scripts  | Browse                |
| Cancel Help                    | Seck N                                                                                                  | lext >) <u>Einish</u> |

22. Жмем Finish, затем на следующем окне ОК, начинается установка базы

| Management<br>Automation<br>ADDM for RAC                                                     | <ul> <li>Copying database files</li> <li>Creating and starting Oracle instance</li> <li>Completing Database Creation</li> </ul> |  |
|----------------------------------------------------------------------------------------------|----------------------------------------------------------------------------------------------------|--|
| <ul> <li>Automatic SQL<br/>tuning and memory<br/>management</li> <li>Advisors for</li> </ul> | Clone database creation in progress                                                                                             |  |
| Streams,<br>Partitioning, Repair                                                             | 45%<br>Log files for the current operation are located at:<br>C:\OracleDBVAdministrator\cfgtoollogs\dbca\orcl                   |  |
|                                                                                              | Stop                                                                                                    |  |
|                                                                                              |                                                                                                    |  |
| tabase Configuration A                                                                       | ssistant                                                                                                    |  |
| abase creation complete                                                                      | . For details check the logfiles at:                                                                                            |  |

| Database creation complete. Fo<br>C:\OracleDB\Administrator\cfgt                                                                                                    | or details check the logfiles at:<br>pollogs\dbca\orcl.                                                                                                    |
|----------------------------------------------------------------------------------------------------|----------------------------------------------------------------------------------------------------|
| Database Information:<br>Global Database Name:<br>System Identifier(SID):<br>Server Parameter File name:                                                                                                    | orcl.marley.local<br>orcl<br>C:\OracleDBVAdministrator\product\11.2.0\dbhome_1\database\spfileorcl.ora                                                                                                    |
| The Database Control URL is h                                                                                                    | ttps://vm-win2k3:1158/em                                                                                                    |
| Management Repository has be<br>encrypted. The encryption key f<br>/dbhome_1/vm-win2k3_orcl/sys<br>encrypted data will become unu                                                                                                    | en placed in secure mode wherein Enterprise Manager data will be<br>las been placed in the file: C:/OracleDB/Administrator/product/11.2.0<br>man/config/emkey.ora. Please ensure this file is backed up as the<br>lsable if this file is lost. |
| Note: All database accounts except SYS, SYSTEM, DBSNMP, and SYSMAN are locked. Select the Password<br>Management button to view a complete list of locked accounts or to manage the database accounts (except<br>DBSNMP and SYSMAN). From the Password Management window, unlock only the accounts you will use.<br>Oracle Corporation strongly recommends changing the default passwords immediately after unlocking the<br>account. |                                                                                                    |
|                                                                                                    | Password Management)                                                                                                    |
|                                                                                                    |                                                                                                    |
|                                                                                                    |                                                                                                    |
| Exit                                                                                                    |                                                                                                    |

Установка сервера закончена.

После установки сервера рекомендуется настроить резервное копирование (бэкапирование) базы данных. Регулярное горячее бэкапирование осуществляется с помощью регулярного (не реже раза в сутки) запуска bat-файла. При запуске файла выгружается вся база данных. Файл расположен в

директории D:\app\Base\oradp, называется expbase\_dp.bat. Установка запуска этого файла через стандартный планировщик заданий Windows позволит производить регулярное горячее (без остановки сервиса БД Oracle) бэкапирование данных. Рекомендуется хранить суточный бэкап не менее 30 суток (после этого срока, как правило, актуальность этих данных утрачивается).